## COMMENT AUGMENTER LA PROFONDEUR DE LA GRAVURE

°o

Si la machine est désactivée, activez-la et, sur l'écran d'accueil, appuyez sur Cet écran s'affichera :

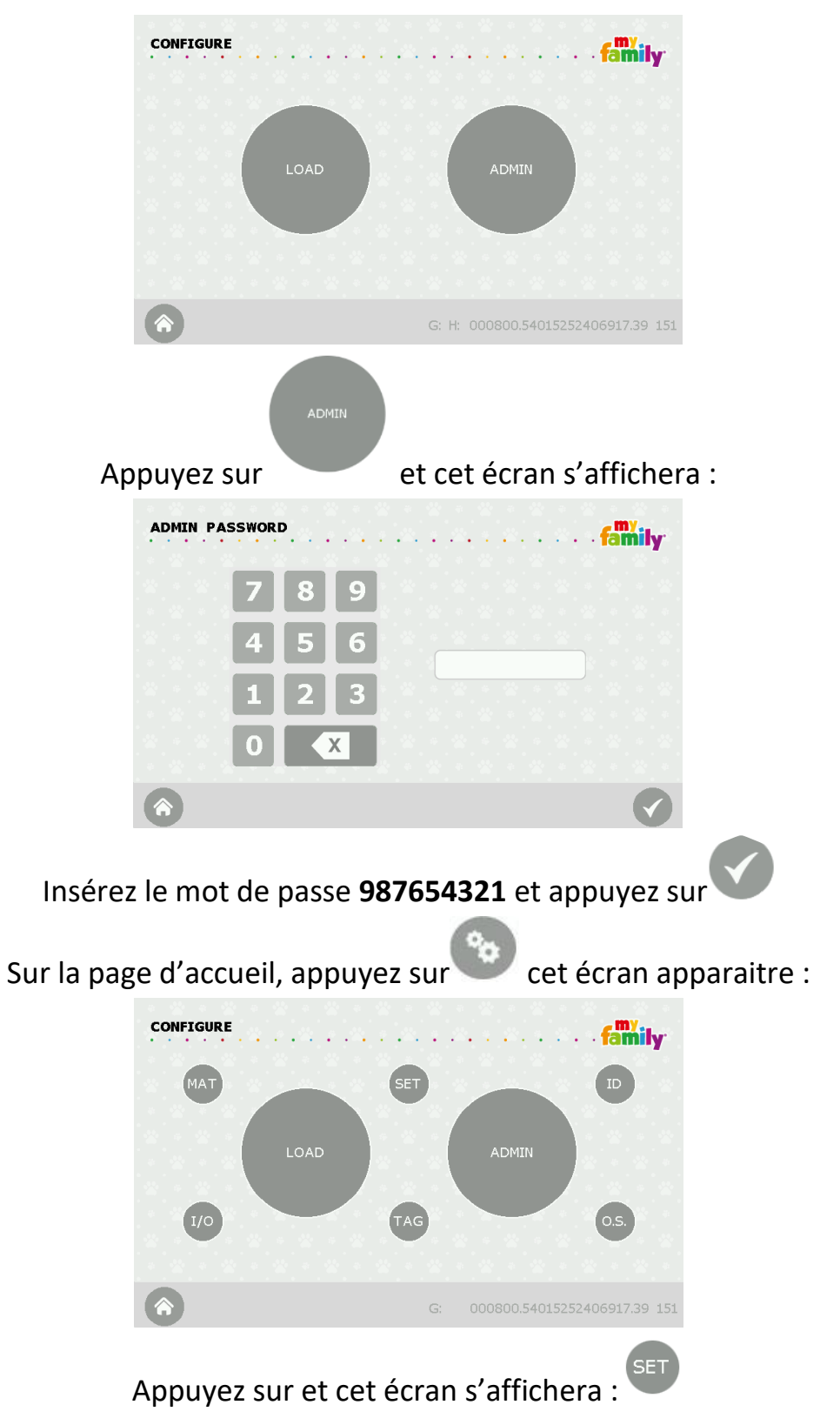

| POS. CENTRO MACCHINA X: -1.4<br>POS. CENTRO MACCHINA Y: 77.5 |   |   |   |   |
|--------------------------------------------------------------|---|---|---|---|
| OUOTA LAVORO Z DEFAULT: 0,00                                 | 1 | 2 | 3 | 囫 |
| CORREZIONE GENERALE Z :-0.70DISTACCO IN Z                    | 4 | 5 | 6 |   |
| COPPIA MOTORI LAV. (%): 80.0                                 | 7 | 8 | 9 |   |
| COPPIA MOTORI STOP (%): 30.0                                 | • | 0 | * |   |
| POSIZ. CARICO Y (mm): 91.5<br>POS. SERR. CHIUSA (mm): 58.0   | - | + | 1 |   |
| COMANDO DI SERVIZIO : 0                                      |   | _ |   |   |
| FUSO ORARIO GMT : 1                                          |   |   |   |   |

Le paramètre de profondeur de gravure est :

|  | CORR | EZIONE | GENERALE | Z |
|--|------|--------|----------|---|
|--|------|--------|----------|---|

AUGMENTEZ la valeur « CORREZIONE GENERALE Z » en cliquant ci-dessus et en tapant un nombre supérieur à celui actuel

Par example, si la valeur est de -0,70 mettre -0,50

Lorsque la nouvelle valeur est insérée, appuyez sur

Appuyez pour enregistrer et revenir à la page d'accueil pour tester les nouveaux paramètres.

Lorsque les modifications nécessaires ont été apportées, dans la page d'accueil,

| appuyez et appuye<br>Cet écran s'affiche                                            | ez s<br>era | ur<br>:    | SET |
|-------------------------------------------------------------------------------------|-------------|------------|-----|
| POS. CENTRO MACCHINA X: -1.4<br>POS. CENTRO MACCHINA Y: 77.5                        |             |            |     |
| QUOTA LAVORO Z DEFAULT: 0.00<br>CORREZIONE GENERALE Z : -0.70<br>DISTACCO IN Z 3.10 | 1           | 2 3<br>5 6 |     |
| COPPIA MOTORI LAV. (%): 80.0<br>COPPIA MOTORI STOP (%): 30.0                        | 7           | 8 9<br>0 * | H¢  |
| POSIZ. CARICO Y (mm): 91.5<br>POS. SERR. CHIUSA (mm): 58.0                          | •           | + /        | Ţ   |
| FUSO ORARIO GMT : 1                                                                 |             |            |     |

Appuyez sur le **champ « COMMAND DI SERVIZIO » et** 0 (zéro) seront mis en évidence en VERT.

Ł

Dans ce champ, entrez le numéro 9060 et appuyez sur .

Ce processus est terminé !